#### SOM-2367

Transmeta Crusoe TM5800 SOM-144 System On Module

**Users Manual** 

#### Copyright

This document is copyrighted, 2002, by Advantech Co., Ltd. All rights are reserved. Advantech Co., Ltd. reserves the right to make improvements to the products described in this manual at any time. Specifications are thus subject to change without notice.

No part of this manual may be reproduced, copied, translated, or transmitted in any form or by any means without the prior written permission of Advantech Co., Ltd. Information provided in this manual is intended to be accurate and reliable. However, Advantech Co., Ltd., assumes no responsibility for its use, nor for any infringements upon the rights of third parties which may result from its use.

#### Acknowledgements

SOM and DTOS are trademarks of Advantech Co., Ltd.

AMD is a trademark of Advanced Micro Devices, Inc.

Award is a trademark of Award Software International, Inc.

Transmeta is a trademark of Transmeta Corporation.

IBM, PC/AT, PS/2 and VGA are trademarks of International Business Machines Corporation.

Intel and Pentium are trademarks of Intel Corporation.

Microsoft Windows® is a registered trademark of Microsoft Corp.

RTL is a trademark of Realtek Semiconductor Co., Ltd.

C&T is a trademark of Chips and Technologies, Inc.

UMC is a trademark of United Microelectronics Corporation.

Winbond is a trademark of Winbond Electronics Corp.

STPC is a trademark of SGS Thomson Corp.

For more information on this and other Advantech products, please visit our website at: http://www.advantech.com

For technical support and service, please visit our support website at: http://www.advantech.com/support.

This manual is for the SOM-2367.

Part No. 2006236700 1st Edition, Printed in Taiwan May 2004

#### **Packing List**

Before you begin installing your card, please make sure that the following materials have been shipped:

- 1 SOM-2367 System On Module CPU module
- CD-ROM or Disks for utility, drivers, and manual (in PDF format)

#### Additional Information and Assistance

1. Visit the Advantech web site at **www.advantech.com** where you can find the latest information about the product.

2.Contact your distributor, sales representative, or Advantech's customer service center for technical support if you need

additional assistance. Please have the following information ready before you call:

- •Product name and serial number
- •Description of your peripheral attachments

•Description of your software (operating system, version, application software, etc.)

•A complete description of the problem

•The exact wording of any error messages

SOM-2367 User's Manual

## Contents

| Chapter | 1   | General Information                              | 1    |
|---------|-----|--------------------------------------------------|------|
| •       | 1.1 | Introduction                                     | 2    |
|         | 12  | Specifications                                   | 3    |
|         |     | 1.2.1 Mechanical and Envir onmental              |      |
|         | 13  | Board layout: dimensions                         | 5    |
|         | 1.0 | Figure 1.1: Board layout: dimensions             | 5    |
| Chanter | 2   | Installation                                     | 7    |
| Chapter | 21  | Jumpers and connectors                           | 8    |
|         | 2.1 | Table 2.1: Jumpers and connectors                | 0    |
|         | 22  | Board layout: jumper/connector locations         | 0    |
|         | 2.2 | Figure 2.1: Jumper/connector locations           | 9    |
|         |     | Figure 2.2: Solder side connectors               | 10   |
|         | 23  | Safety Precautions                               | 11   |
|         | 2.5 | Satting jumpers                                  | 12   |
|         | 2.4 | 2 4 1 Clear CMOS (11)                            | . 12 |
|         | 25  | 144 pin SODIMM of SOM 144/DCL (DCL/IDE/ Seriel n | 15   |
|         | 2.3 | /USB/AC07/KB/Mouse) (CN2)13                      | on   |
|         | 26  | Percommended front and 80 nin connector          |      |
|         | 2.0 | (Ethernot/IrDA/Drinter/EDD/ATV) (CN1)12          |      |
|         | 27  | (Eulernet/IIDA/Plintel/FDD/ATA) (CN1)15          | 14   |
|         | 2.1 |                                                  | . 14 |
|         | 2.0 | Figure 2.3: Installing the SOM-2367              | 14   |
|         | 2.8 |                                                  | . 15 |
|         |     | Figure 2.4: SOM-2367 Removal                     | 15   |
| Chapter | 3   | Award BIOS Setup                                 | .17  |
|         | 3.1 | System test and initialization                   | . 18 |
|         |     | 3.1.1 System configuration verification          | 18   |
|         | 3.2 | Award BIOS setup                                 | . 19 |
|         |     | 3.2.1 Entering setu                              | ıp19 |
|         |     | Figure 3.1: BIOS setup program initial screen    | 19   |
|         |     | 3.2.2 Standard CMOS setup                        | 20   |
|         |     | Figure 3.2: CMOS setup screen                    | 20   |
|         |     | 3.2.3 BIOS features setup                        | 21   |
|         |     | Figure 3.3: BIOS features setup                  | 21   |
|         |     | 3.2.4 Chipset features setup                     | 21   |
|         |     | Figure 3.4: Chipset features setup               | 21   |
|         |     | 3.2.5 Power management setup                     | 22   |
|         |     | Figure 3.5: Power management setup               | 22   |
|         |     | 5.2.6 PnP/PCI configuration                      | 22   |
|         |     | Figure 3.6: PnP/PCI configuration                | 22   |
|         |     | 3.2.7 Integrated peripherals                     | 23   |

|                      |                                                                       | Figure 3.7: ROM PCI/ISA BIOS                                                                                                    | . 23                                                                                                 |
|----------------------|-----------------------------------------------------------------------|----------------------------------------------------------------------------------------------------|----------------------------------------------------------------------------------------------------|
|                      |                                                                       | 3.2.8 Load BIOS defaults                                                                                                    | . 23                                                                                                 |
|                      |                                                                       | Figure 3.8: Load BIOS defaults screen                                                                                                    | . 23                                                                                                 |
|                      |                                                                       | 3.2.9 Change password                                                                                                    | . 24                                                                                                 |
|                      |                                                                       | 3.2.10 Auto detect hard disk                                                                                                    | . 25                                                                                                 |
|                      |                                                                       | Figure 3.9: IDE HDD auto detection screen                                                                                                    | . 25                                                                                                 |
|                      |                                                                       | 3.2.11 Save & exit setup                                                                                                    | . 25                                                                                                 |
|                      |                                                                       | 3.2.12 Exit without saving                                                                                                    | . 25                                                                                                 |
| Chapter              | 4                                                                     | Audio Setup                                                                                                    | 27                                                                                                   |
|                      | 4.1                                                                   | Introduction                                                                                                    | 28                                                                                                   |
|                      | 4.2                                                                   | DOS utilities                                                                                                    | 28                                                                                                   |
|                      |                                                                       | 4.2.1 Via Sound Blaster Pro compatible set up program                                                                                                    | . 28                                                                                                 |
|                      |                                                                       | 4.2.2 VIA Sound Blaster Installation                                                                                                    | . 29                                                                                                 |
|                      | 4.3                                                                   | Driver installation                                                                                                    | 29                                                                                                   |
|                      |                                                                       | 4.3.1 Before you begin                                                                                                    | . 29                                                                                                 |
|                      |                                                                       | 4.3.2 Windows 95/98 drivers                                                                                                    | . 30                                                                                                 |
|                      |                                                                       | 4.3.3 Windows NT drivers                                                                                                    | . 37                                                                                                 |
| Chanter              | 5                                                                     | PCI Bus Ethernet                                                                                                    |                                                                                                    |
| Chapter              | 5                                                                     | I CI Duș Ethernet                                                                                                    |                                                                                                    |
| Interface            | 0                                                                     | 41                                                                                                    |                                                                                                    |
| Interface            | 5.1                                                                   | 41<br>Introduction                                                                                                    | 42                                                                                                   |
| Interface            | 5.1<br>5.2                                                            | 41<br>Introduction<br>Installation of Ethernet driver                                                                                                    | 42                                                                                                   |
| Interface            | 5.1<br>5.2                                                            | 41<br>Introduction<br>Installation of Ethernet driver                                                                                                    | 42<br>42<br>.43                                                                                      |
| Interface            | 5.1<br>5.2                                                            | 41<br>Installation of Ethernet driver                                                                                                    | 42<br>42<br>.43<br>.45                                                                               |
| Interface            | 5.1<br>5.2<br>5.3                                                     | 41<br>Introduction                                                                                                    | 42<br>42<br>. 43<br>. 45<br>. 47                                                                     |
| Appendix             | 5.1<br>5.2<br>5.3                                                     | 41<br>Introduction<br>Installation of Ethernet driver                                                                                                    | 42<br>42<br>43<br>45<br>47<br><b>51</b>                                                              |
| Appendix             | 5.1<br>5.2<br>5.3<br><b>A</b><br>A.1                                  | 41<br>Introduction<br>Installation of Ethernet driver                                                                                                    | 42<br>42<br>.43<br>.45<br>.47<br><b>51</b><br>52                                                     |
| Appendix             | 5.1<br>5.2<br>5.3<br><b>A</b><br>A.1                                  | 41<br>Introduction<br>Installation of Ethernet driver                                                                                                    | 42<br>42<br>43<br>45<br>47<br><b>51</b><br>52<br>52                                                  |
| Appendix             | 5.1<br>5.2<br>5.3<br><b>A</b> A<br>A.1<br>A.2                         | 41<br>Introduction<br>Installation of Ethernet driver                                                                                                    | 42<br>42<br>43<br>45<br>47<br><b>51</b><br>52<br>52<br>52                                            |
| Appendix             | 5.1<br>5.2<br>5.3<br><b>A</b><br>A.1<br>A.2                           | 41         Introduction                                                                                                    | 42<br>42<br>43<br>45<br>47<br><b>51</b><br>52<br>52<br>52<br>53<br>53                                |
| Appendix             | 5.1<br>5.2<br>5.3<br><b>A</b><br>A.1<br>A.2<br>A.3                    | 41         Introduction         Installation of Ethernet driver         5.2.1 Installation for Windows 98/2000         5.2.2 Installation for Windows NT         Further information         System Assignments         Table A.1: System I/O ports         DMA channel assignments         Table A.2: DMA channel assignments         Interrupt assignments                                                                                                    | 42<br>42<br>.43<br>.45<br>47<br><b>51</b><br>52<br>52<br>.53<br>53<br>54                             |
| Appendix             | 5.1<br>5.2<br>5.3<br><b>A</b><br>A.1<br>A.2<br>A.3                    | 41         Introduction         Installation of Ethernet driver         5.2.1 Installation for Windows 98/2000         5.2.2 Installation for Windows NT         Further information         System Assignments         System I/O ports         DMA channel assignments         Table A.1: System I/O ports         DMA channel assignments         Table A.2: DMA channel assignments         Interrupt assignments         Table A.3: IRQ 6                                                                       | 42<br>42<br>43<br>45<br>47<br><b>51</b><br>52<br>52<br>53<br>53<br>54<br>54                          |
| Appendix             | 5.1<br>5.2<br>5.3<br><b>A</b><br>A.1<br>A.2<br>A.3<br>A.4             | 41         Introduction         Installation of Ethernet driver         5.2.1 Installation for Windows 98/2000         5.2.2 Installation for Windows NT         Further information         System Assignments         System I/O ports         Table A.1: System I/O ports         DMA channel assignments         Table A.2: DMA channel assignments         Interrupt assignments         Table A.3: IRQ 6         1st MB memory map                                                                             | 42<br>42<br>.43<br>.45<br>47<br><b>51</b><br>52<br>53<br>53<br>53<br>54<br>54<br>55                  |
| Appendix             | 5.1<br>5.2<br>5.3<br><b>A</b><br>A.1<br>A.2<br>A.3<br>A.4             | 41         Introduction         Installation of Ethernet driver         5.2.1 Installation for Windows 98/2000         5.2.2 Installation for Windows NT         Further information         System Assignments         Table A.1: System I/O ports         DMA channel assignments         Table A.2: DMA channel assignments         Interrupt assignments         Table A.3: IRQ 6         1st MB memory map         Table A.4: 1st MB memory map                                                                 | 42<br>42<br>43<br>45<br>47<br><b>51</b><br>52<br>53<br>53<br>54<br>55<br>55                          |
| Appendix             | 5.1<br>5.2<br>5.3<br><b>A</b><br>A.1<br>A.2<br>A.3<br>A.4<br><b>B</b> | 41         Introduction         Installation of Ethernet driver         5.2.1 Installation for Windows 98/2000         5.2.2 Installation for Windows NT         Further information         System Assignments         System I/O ports         Table A.1: System I/O ports         DMA channel assignments         Table A.2: DMA channel assignments         Interrupt assignments         Table A.3: IRQ 6         1st MB memory map         Table A.4: 1st MB memory map         Programming the Watchdog Timer | 42<br>42<br>43<br>45<br>47<br><b>51</b><br>52<br>53<br>53<br>53<br>54<br>54<br>55<br>55<br><b>57</b> |
| Appendix<br>Appendix | 5.1<br>5.2<br>5.3<br>A.1<br>A.2<br>A.3<br>A.4<br>A.4<br>B.1           | 41         Introduction         Installation of Ethernet driver         5.2.1 Installation for Windows 98/2000         5.2.2 Installation for Windows NT         Further information         System Assignments         System I/O ports         Table A.1: System I/O ports         DMA channel assignments         Table A.2: DMA channel assignments         Interrupt assignments         Table A.3: IRQ 6         1st MB memory map         Table A.4: 1st MB memory map         Watchdog timer instructions    | 42<br>42<br>43<br>45<br>47<br><b>51</b><br>52<br>53<br>53<br>53<br>54<br>55<br>55<br><b>57</b><br>58 |

# CHAPTER

#### **General Information**

This chapter gives background information on the SOM-2367.

Sections include:

- Card specifications
- Board layout

#### **Chapter 1 Introduction**

#### 1.1 Introduction

Advantech's new SOM-144 Module, the SOM-2367, a Transmeta TM5800 system on module comes equipped with DDR SDRAM support, two USB interfaces, IrDA interfaces, AC 97 interfaces, a 10/100 base-T Ethernet interface (for SOM-2367). In addition, it is equipped with two RS-232 serial ports. One bi-directional printer port supports SPP, ECP and EPP modes. Three master PCI interfaces, an IDE HDD interface and a floppy disk controller provide functional expansion. With its industrial grade reliability, the SOM-2367 can operate continuously at temperatures up to 140° F (60° C). This compact unit offers all these functions within the space of a 2.5" hard disk drive (68 mm \* 100 mm).

The numerous features provide an ideal price/performance solution for high-end commercial and industrial applications where stability and reliability are essential. The SOM-2367 Series complies with the "Green Function" standard and supports three types of power saving features: Normal, Doze and Sleep modes. The SOM-2367 also supports LongRun function. The system can automatically slow CPU frequency down to 300 MHz and CPU core voltage from 1.3 V to 0.9 V depending on the CPU loading application. The long run function can save over 50% in power consumption using only 3.2 W with TM5800-800 CPU and Max. 512 MB memory. The SOM-2367 is compact, highly integrated and easy to maintain, upgrade, and install. These features make it ideal for applications such as small industrial controllers, Panel PCs, security systems, Internet gateways, instruments, medical equipment, building automation and well as others:

#### 1.2 Specifications

**CPU**: Embedded Transmeta Crusoe TM5800-800 1.3 V processor **Chipset:** Transmeta Crusoe chip and VIA VT82C686 (super South Bridge) **BIOS:** AWARD 256 KB FLASH memory

**RAM memory:** DDR SDRAM SO-DIMMx1(Max. 512 MB) on board.

#### PCI/IDE/ Serial port /USB/AC97/KB/Mouse (SODIMM socket): I/O expansion: 3 master PCI bus (3.3 V PCI)

Enhanced IDE hard disk drive interface: Supports up to two EIDE devices. BIOS auto-detect., PIO Mode 3 or Mode 4 transfer, Ultra DMA33 mode-4) up to 33 MB/sec. Serial ports: Support two serial ports, TTL signal PS/2 Keyboard and PS/2 Mouse Universal Serial Bus: Two USB ports, USB 1.1 compliant. AC97 codec interface: AC97 version 2.0, compliant interface.

#### Ethernet/IrDA/FDD/Printer/ATX Power (front-end connector): Ethernet interface (SOM-2367 only):

Ethernet Chipset: RTL8139(Intel 82551ER optional) Ethernet interface: PCI 10/100 Mbps Ethernet. IEEE 802.3 U protocol compatible I/O address switchless

**Infrared:** Supports IrDA version 1.0 SIR (115.2 kbps), IrDA version 1.1 MIR (1.152 Mbps) and FIR (4 Mbps) protocol, and SHART ASK-IR protocol (max baud rate 57.6kbps)

Supports ATX power supply

#### Floppy disk drive interface/Multi-mode parallel port:

FDD interface and parallel port share the same bus either FDD or Parallel port can be used at one time. FDD interface supports one floppy disk drive Parallel supports SPP, ECP and EPP.

**Power management**: Supports power saving modes including Normal/ Doze/Sleep modes. APM 1.1 compliant

Note: All interfaces are compliant with SOM-144 Specification and Design Guide Rev 1.0

#### 1.2.1 Mechanical and Environmental

Dimensions (L x W): 68 mm x 100 mm (2.8" x 4.1") Power supply voltage: +5 V (4.75 V ~ 5.25 V) Power requirements: (SOM-2367 w/Max 512 MB memory, TM5800-800 CPU) LongRun mode: +5 V @ 0.64 A Typical mode: +5 V @ 0.85 A, Max: +5 V @ 1.6 A Weight: 0.05 Kg

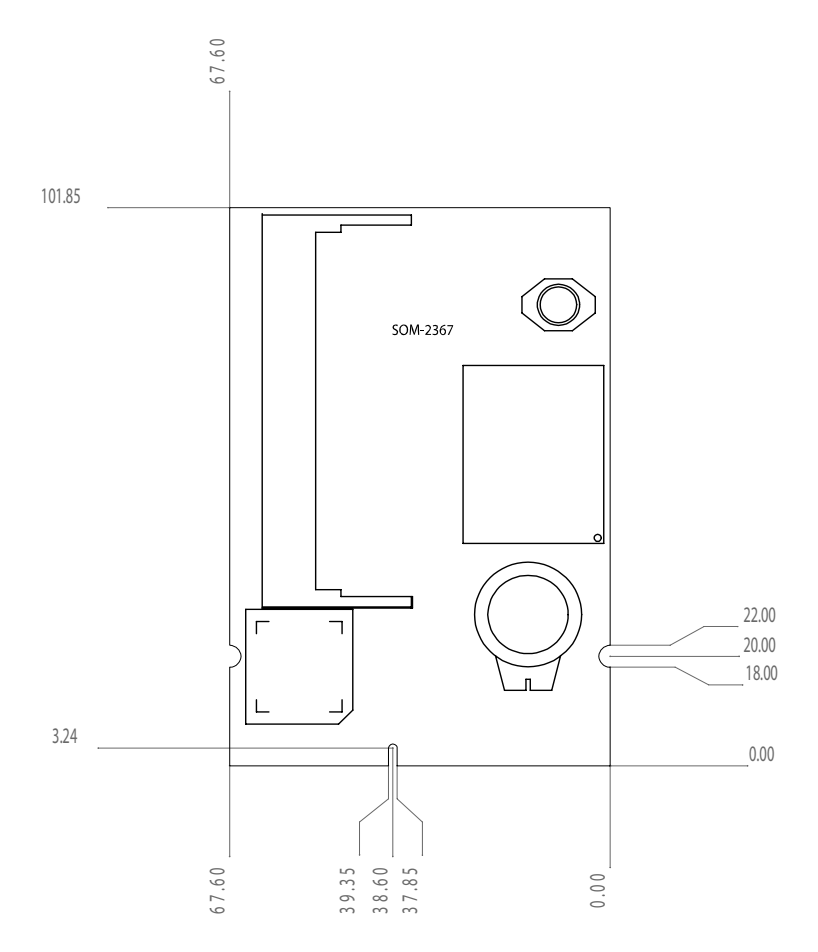

Figure 1.1: Board layout: dimensions

SOM-2367User's Manual

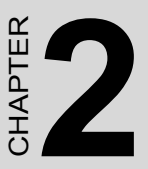

#### Installation

This chapter explains the setup procedures of SOM-2367 hardware, including instructions on setting jumpers and connecting peripherals, switches and indicators. Be sure to read all safety precautions before you begin the installation procedure.

#### **Chapter 2 Installation**

#### 2.1 Jumpers and connectors

On-board connectors link to external devices such as hard disk drives, keyboards, floppy drives, and so on. In addition, the board has jumpers for configuring your board for specific applications.

The table below lists the function of each of the board's jumpers and connectors. Later sections in this chapter give detailed information on each jumper setting, and instructions for connecting external devices to your card.

| Table 2.1: Jumpers and connectors |                                                                |  |  |  |
|-----------------------------------|----------------------------------------------------------------|--|--|--|
| Name                              | Function                                                       |  |  |  |
| CN1                               | Front-end connector (Ethernet/IrDA/FDD/LPT)                    |  |  |  |
| CN3                               | Power connector                                                |  |  |  |
| CN2                               | SODIMM gold finger (PCI/IDE/Serial port/USB/AC97/KB/<br>Mouse) |  |  |  |
| J1                                | Clear CMOS                                                     |  |  |  |

#### 2.2 Board layout: jumper/connector locations

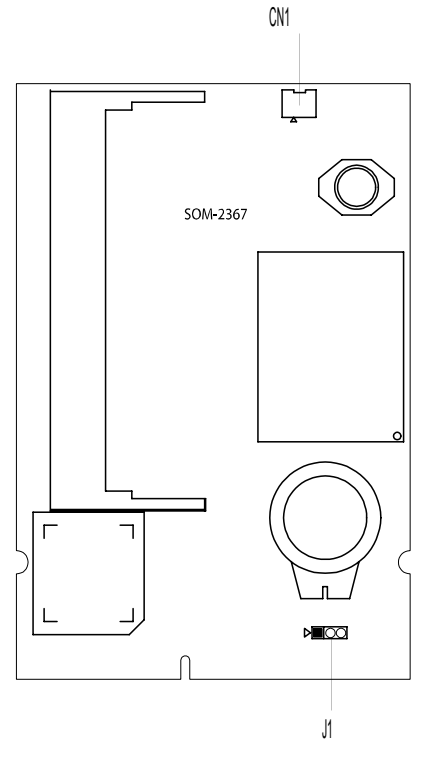

Figure 2.1: Jumper/connector locations

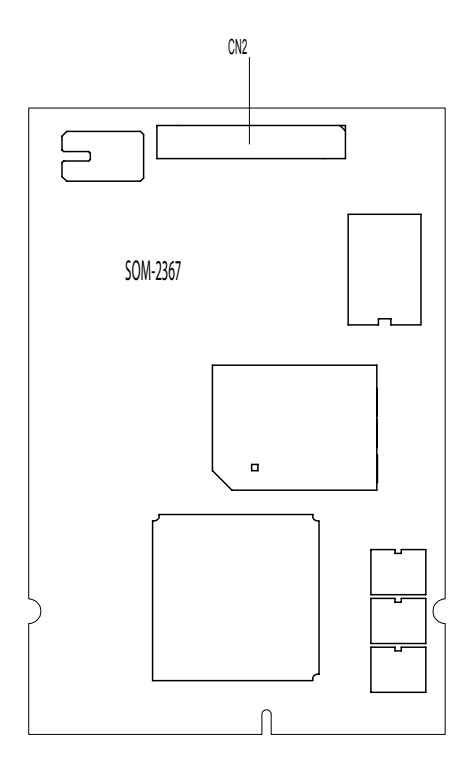

Figure 2.2: Solder side connectors

#### 2.3 Safety Precautions

- Warning! Always completely disconnect the power cord from your chassis whenever you are working on it. Do not make connections while the power is on because sensitive electronic components can be damaged by the sudden rush of power. Only experienced electronics personnel should open the PC chassis.
- Caution! Always ground yourself to remove any static charge before touching the CPU card. Modern electronic devices are very sensitive to static electric charges. Use a grounding wrist strap at all times. Place all electronic components on a static-dissipative surface or in a static-shielded bag when they are not in the chassis.

#### 2.4 Setting jumpers

You may configure your card to match the needs of your application by setting jumpers. A jumper is a metal bridge used to close an electric circuit. It consists of two metal pins and a small metal clip (often protected by a plastic cover) that slides over the pins to connect them. To "close" a jumper, you connect the pins with the clip. To "open" a jumper, you remove the clip. Sometimes a jumper will have three pins, labeled 1, 2 and 3. In this case you would connect either pins 1 and 2, or 2 and 3.

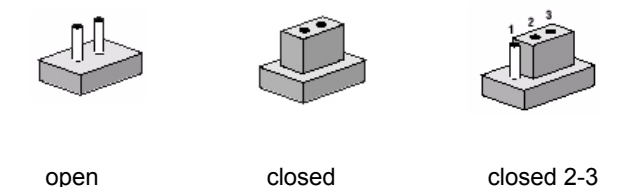

The jumper settings are schematically depicted in this manual as follows.

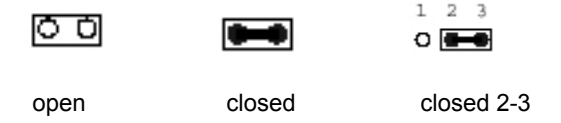

A pair of needle-nose pliers may be helpful when working with

jumpers.

If you have any doubts about the best hardware configuration for your application, contact your local distributor or sales representative before you make any changes.

Generally, you simply need a standard cable to make most connections.

#### 2.4.1 Clear CMOS (J1)

This jumper is used to erase CMOS data and reset system BIOS information.

The procedure for clearing CMOS is:

- 1. Turn off the system.
- 2. Short pin 2 and pin 3.
- 3. Turn on the system. The BIOS is now reset to its default setting.

## 2.5 144-pin SODIMM of SOM 144/PCI (PCI/IDE/ Serial port /USB/AC97/KB/Mouse) (CN2)

The SOM-2367 is compliant with *SOM-144 Design Specification Rev. 1.0.* For the description of each signal, please refer this document. You may find it in the CD-ROM that comes with your SOM-2367 module.

### 2.6 Recommended front-end 80-pin connector (Ethernet/IrDA/Printer/FDD/ATX) (CN1)

The SOM-2367 is compliant with the SOM-144 Design Specification Rev. 1.0. For the description of each signal, please refer to this document. It is included on the CD-ROM that comes with your SOM-2367 module.

#### 2.7 Card Installation

- 1. Plug SOM-144 module into the solution board's SODIMM socket.
- 2. Connect the front-end connector to the solution board
- 3. Must screw the SOM-144 module and the solution board together.

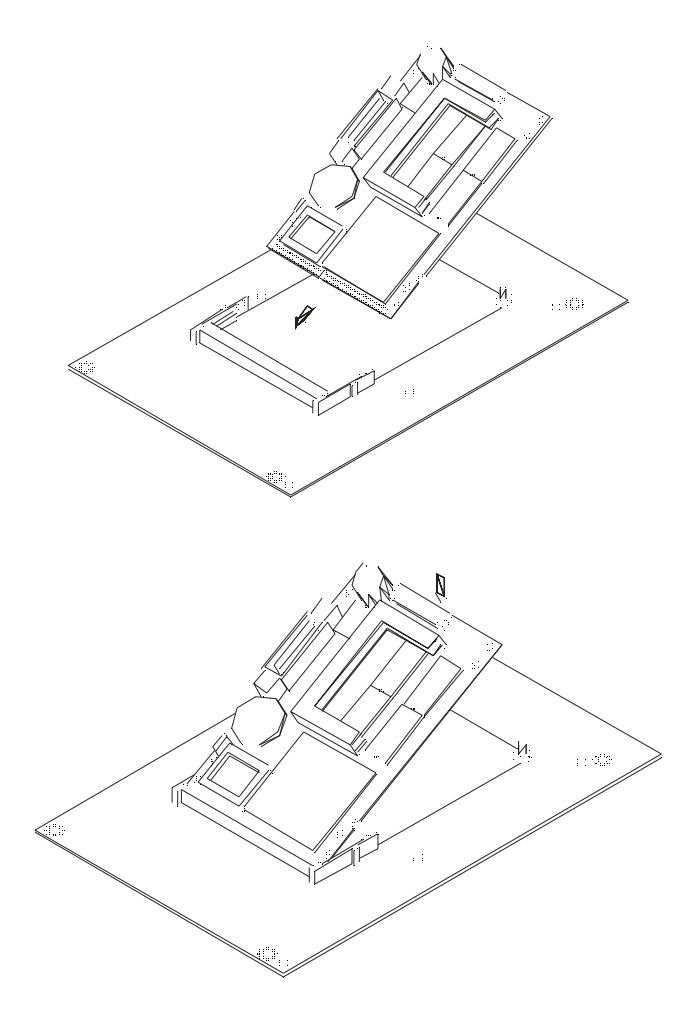

Figure 2.3: Installing the SOM-2367

#### 2.8 Card removal

- 1. Unscrew two screws.
- 2. Bend out the positioning holders of SODIMM socket and release the SOM 144 module.
- 3. Unplug SOM-144 module from the socket.

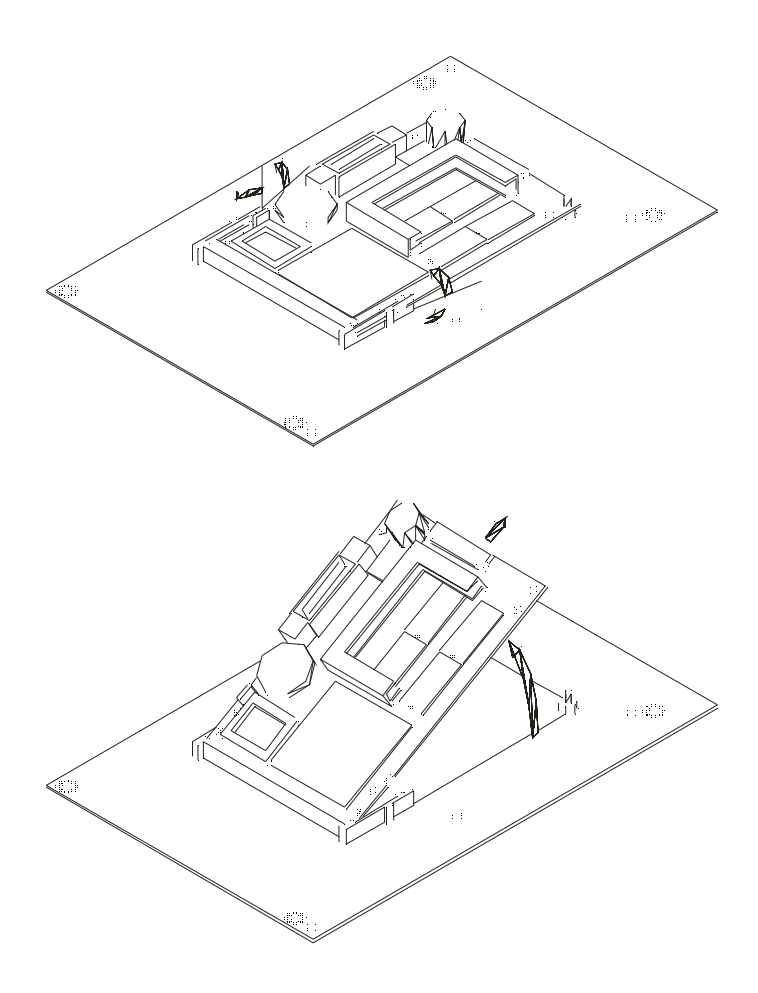

Figure 2.4: SOM-2367 Removal

SOM-2367 User's Manual

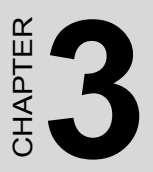

#### **Award BIOS Setup**

This chapter describes how to set BIOS configuration data.

#### **Chapter 3 Award Bios Setup**

#### 3.1 System test and initialization

These routines test and initialize board hardware. If the routines encounter an error during the tests, you will either hear a few short beeps or see an error message on the screen. There are two kinds of errors: fatal and non-fatal. The system can usually continue the boot up sequence with non-fatal errors. Non-fatal error messages usually appear on the screen along with the following instructions:

press <F1> to RESUME

Write down the message and press the F1 key to continue the bootup sequence.

#### 3.1.1 System configuration verification

These routines check the current system configuration against the values stored in the board's CMOS memory. If they do not match, the program outputs an error message. You will then need to run the BIOS setup program to set the configuration information in memory.

There are three situations in which you will need to change the CMOS settings:

- 1. You are starting your system for the first time
- 2. You have changed the hardware attached to your system
- 3. The CMOS memory has lost power and the configuration information has been erased.

The SOM-2367 Series' CMOS memory has an integral lithium battery backup. The battery backup should last ten years in normal service, but when it finally runs down, you will need to replace the complete unit.

Warning! Always completely disconnect the power cord from your chassis whenever you are working on it. Do not make connections while the power is on because sensitive electronic components can be damaged by the sudden rush of power. Only experienced electronics personnel should open the PC chassis.

#### 3.2 Award BIOS setup

Award's BIOS ROM has a built-in Setup program that allows users to modify the basic system configuration. This type of information is stored in battery-backed CMOS RAM so that it retains the Setup information when the power is turned off.

#### 3.2.1 Entering setup

Power on the computer and press <Del> immediately. This will allow you to enter Setup.

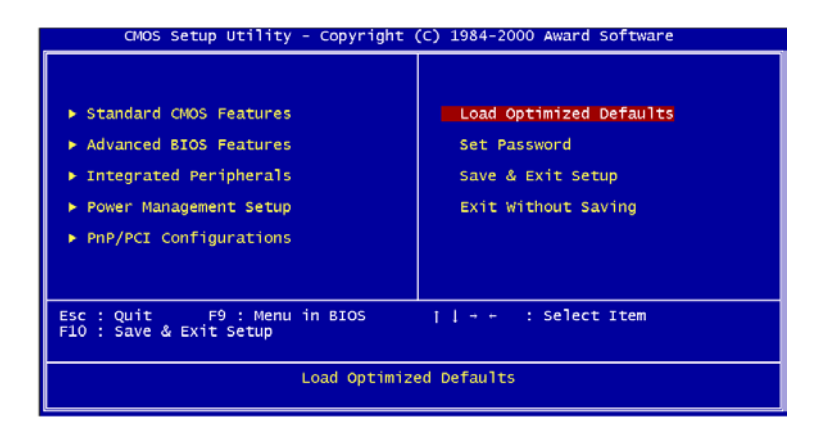

Figure 3.1: BIOS setup program initial screen

#### 3.2.2 Standard CMOS setup

When you choose the Standard CMOS Setup option from the Initial Setup Screen menu, the screen shown below is displayed. This standard Setup Menu allows users to configure system components such as date, time, hard disk drive, floppy drive and display. Once a field is highlighted, on-line help information is displayed in the left bottom of the Menu screen.

| CMOS Setup Utilit                                                                                                    | y - Copyright (C) 1984-2000<br>Standard CMOS Features | ) Award Software                                  |
|----------------------------------------------------------------------------------------------------|-------------------------------------------------------|---------------------------------------------------|
| Date (mm:dd:yy)                                                                                                    | Tue, Jun 12 2001                                      | Item Help                                         |
| The (minimitial)                                                                                                    | 10.20.30                                              | Menu Level 🕨                                      |
| <ul> <li>IDE Primary Master</li> <li>IDE Primary Slave</li> <li>IDE Secondary Master</li> <li>IDE Secondary Slave</li> </ul> |                                                       | Change the day, month,<br>year and century        |
| Drive A<br>Drive B                                                                                                    | [1.44M, 3.5 in.]<br>[None]                            |                                                   |
| Video<br>Halt On                                                                                                    | [EGA/VGA]<br>[All , But Keyboard]                     |                                                   |
| Base Memory<br>Extended Memory<br>Total Memory                                                                               | 640K<br>65472K<br>1024K                               |                                                   |
| ¶I→+:Move Enter:Select<br>F5:Previous Values                                                                                 | +/-/PU/PD:Value F10:Save                              | ESC:Exit F1:General Help<br>F7:Optimized Defaults |

Figure 3.2: CMOS setup screen

#### 3.2.3 BIOS features setup

By choosing the BIOS FEATURES Setup option from the Initial Setup Screen menu, the screen below is displayed. This sample screen contains the manufacturer's default values for the SOM-2367 Series.

| CMOS Setup Utility - Copyrigh                                                                                                    | t (C) 1984-2000 Award Software                                                                             |
|----------------------------------------------------------------------------------------------------|----------------------------------------------------------------------------------------------------|
| Advanced                                                                                                    | NOS Features                                                                                               |
| Virus Warning [Disab]                                                                                                    | d] 🔺 Item Help                                                                                             |
| Quick Power on Self Test [Enable<br>First Boot Device [Floppy<br>Third Boot Device [Floppy<br>Boot Other Device [LS120]<br>Boot Other Device [Disabl     | H<br>Menu Level ►<br>Allows you to choose<br>the VIRUS warning<br>feature for IDE Hard<br>Disk boot sector |
| Boot Up Floppy Seek [Enable                                                                                                    | <ul> <li>protection. If this</li></ul>                                                                     |
| Boot Up NumLock Status [On]                                                                                                    | function is enabled                                                                                        |
| Typematic Rate Setting [Disabl                                                                                                    | and someone attempt to                                                                                     |
| X Typematic Rate (chars/Sec) 6                                                                                                    | write data into this                                                                                       |
| X Typematic Delay (Msec) 250                                                                                                    | area. BIOS will show                                                                                       |
| Security Option [Setup]<br>OS Select For DRAM > 64MB [Non-OS<br>Report No FDD For WIN 95 [No]<br>Video BIOS Shadow [Disab]<br>CC000-CEFFF Shadow [Disab] | 2] a warning message on<br>screen and alarm beep<br>[]<br>[]<br>[]<br>[]<br>[]<br>[]                       |
| <pre>[]:Move Enter:Select +/-/PU/PD:V.</pre>                                                                                                    | alue F10:Save ESC:Exit F1:General Help                                                                     |
| F5:Previous Values                                                                                                    | F7:Optimized Defaults                                                                                      |

Figure 3.3: BIOS features setup

#### 3.2.4 Chipset features setup

By choosing the CHIPSET FEATURES Setup option from the Initial Setup Screen menu, the screen below is displayed. This sample screen contains the manufacturer's default values for the SOM-2367 Series.

| OnChip IDE Channel0                                                                                                    | [Enabled]                                                                                                    | <br>Item Help |
|----------------------------------------------------------------------------------------------------|----------------------------------------------------------------------------------------------------|---------------|
| Die Prefetch Mode<br>Primary Master PIO<br>Primary Slave PIO<br>Secondary Slave PIO<br>Secondary Slave PIO<br>Primary Master UDMA<br>Primary Slave UDMA<br>Secondary Master UDMA<br>Secondary Master UDMA<br>Secondary Master UDMA<br>Secondary Master UDMA<br>Secondary Slave UDMA<br>Onboard Lan Chip<br>OnChip USB<br>USB Keyboard Support<br>AC97 Audio<br>IDE HDD Block Mode<br>Onboard FDD Controller<br>Onboard Serial Port 1<br>Onboard Serial Port 2 | Enabled<br>[Auto]<br>[Auto]<br>[Auto]<br>[Auto]<br>[Auto]<br>[Auto]<br>[Auto]<br>[Enabled]<br>[Enabled]<br>[Auto]<br>[Enabled]<br>[Auto]<br>[Enabled]<br>[Auto]<br>[Auto] | Menu Level ►  |

Figure 3.4: Chipset features setup

#### 3.2.5 Power management setup

By choosing the POWER MANAGEMENT Setup option from the Initial Setup Screen menu, the screen below is displayed. This sample screen contains the manufacturer's default values for the SOM-2367 Series.

| CMOS Setup Utility - C<br>Pow                                                                                                    | copyright (C) 1984-2000<br>Wer Management Setup                                                                                                    | Award Software                                    |
|----------------------------------------------------------------------------------------------------|----------------------------------------------------------------------------------------------------|---------------------------------------------------|
| ACPI function                                                                                                    | [Enabled]                                                                                                    | Item Help                                         |
| Power Management<br>Video Off Method<br>Standby Mode<br>HDD Power Down<br>Soft-Off by PBTN<br>Wake-up by PCI card (PME)<br>RI Resume<br>MODEM Use IRQ<br>RTC Resume<br>> Date(of Month) Alarm<br>X Time(hh:nm:S) Alarm 0<br>IRQ Wakeup Events<br>VGA<br>LPT & COM<br>HDD & FDD<br>PCI master | User Define]<br>[OMS Support]<br>[Disabled]<br>[Disabled]<br>[Disabled]<br>[Disabled]<br>[Disabled]<br>0<br>21<br>0<br>[Press Enter]<br>[OFF]<br>[DFF] | Menu Level ►                                      |
| <pre>[]++:Move Enter:Select +/-/ F5:Previous Values</pre>                                                                                                    | PU/PD:Value F10:Save                                                                                                    | ESC:Exit F1:General Help<br>F7:Optimized Defaults |

Figure 3.5: Power management setup

#### 3.2.6 PnP/PCI configuration

By choosing the PnP/PCI CONFIGURATION option from the Initial Setup Screen menu, the screen below is displayed. This sample screen contains the manufacturer's default values for the SOM-2367 Series.

| CMOS Setup Utility -<br>P                                                                                     | Copyright (C) 1984<br>nP/PCI Configurati                         | -2000 Award Software<br>ons                                                                       |
|----------------------------------------------------------------------------------------------------|------------------------------------------------------------------|---------------------------------------------------------------------------------------------------|
| PNP OS Installed<br>Reset Configuration Data<br>Resources Controlled By<br>X IRQ Resources<br>X DMA Resources | [No]<br>[Disabled]<br>[Auto(ESCD)]<br>Press Enter<br>Press Enter | Item Help<br>Menu Level ►<br>Select Yes if you are<br>using a Plug and Play                       |
| PCI/VGA Palette Snoop                                                                                         | [Disabled]                                                       | capable operating<br>system Select No if<br>you need the BIOS to<br>configure non-boot<br>devices |
| <pre>//:Move Enter:Select +/- F5:Previous Values</pre>                                                        | /PU/PD:Value F10:                                                | Save ESC:Exit F1:General Help<br>F7:Optimized Defaults                                            |

Figure 3.6: PnP/PCI configuration

#### 3.2.7 Integrated peripherals

By choosing the INTEGRATED PERIPHERALS option from the Initial Setup Screen menu, the screen below is displayed. This sample screen contains the manufacturer's default values for the SOM-2367

ROM PCI/ISA BIOS (2A434AKC) INTEGRATED PERIPHERALS AWARD SOFTWARE, INC.

| IDE HDD Block Mode :<br>Primary IDE Channel :                                                                                                    | Disabled<br>Disabled                                                          | Onboard Parallel Port<br>Parallel Port Mode<br>ECP Mode Use DMA<br>EPP Mode Select          | :<br>:<br>: 1<br>: EPP1.9                         |
|----------------------------------------------------------------------------------------------------|-------------------------------------------------------------------------------|---------------------------------------------------------------------------------------------|---------------------------------------------------|
| Secondary IDE Channel :                                                                                                    | Disabled                                                                      | Build in CPU Audio                                                                          | : Disabled                                        |
| IDE Primary Master UDMA :<br>IDE Primary Slave UDMA :<br>IDE Secondary Master UDMA:<br>IDE Secondary Slave UDMA:<br>KEC input clock :<br>Onboard FDC Controller :<br>Onboard Serial Port 1 :<br>Onboard Serial Port 2 : | Disabled<br>Disabled<br>Disabled<br>6 MRs<br>Disabled<br>Disabled<br>Disabled | Multiple Monitor Support<br>Video Memory Size<br>Flat Panel Status<br>Flat Panel Resolution | : PCI First<br>: 1.5 M<br>: Disabled<br>: 640x480 |
| Onboard IR Controller :                                                                                                    |                                                                               | ESC : Quit +1-++- :                                                                         | Select Item                                       |
| IR Address Select :                                                                                                    | 318H                                                                          | FI : Help PO/PD/-                                                                           |                                                   |
| IR Mode :                                                                                                    |                                                                               | ro : una vanues (onire                                                                      | 12 : COLOF                                        |
| IR Transmittiion delay :                                                                                                    | Disabled                                                                      | F5 : Load BI03 Default:                                                                     | 5                                                 |
| IR IRQ Select :                                                                                                    | IRQ3                                                                          | F7 : Load Setup Default:                                                                    | ,                                                 |

Figure 3.7: ROM PCI/ISA BIOS

#### 3.2.8 Load BIOS defaults

LOAD BIOS DEFAULTS loads the default system values directly from ROM. If the stored record created by the Setup program becomes corrupted (and therefore unusable), these defaults will load automatically when you turn the SOM-2367 Series on.

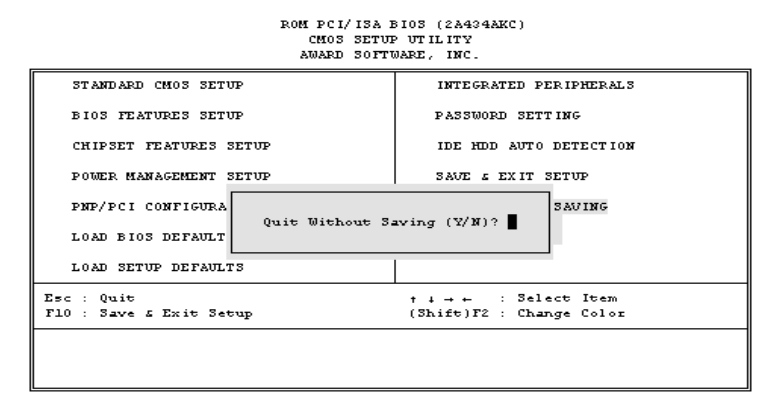

Figure 3.8: Load BIOS defaults screen

#### 3.2.9 Change password

To change the password, choose the PASSWORD SETTING option form the Setup main menu and press <Enter>.

1. If the CMOS is bad or this option has never been used, a default password is stored in the ROM. The screen will display the following messages:

Enter Password:

Press <Enter>.

2. If the CMOS is good or this option has been used to change the default password, the user is asked for the password stored in the CMOS. The screen will display the following message:

Confirm Password:

Enter the current password and press < Enter>.

3. After pressing <Enter> (ROM password) or the current password (user-defined), you can change the password stored in the CMOS. The password can be at most eight (8) characters long.

Remember - to enable this feature, you must first select either Setup or System in the BIOS FEATURES SETUP.

#### 3.2.10 Auto detect hard disk

The IDE HDD auto detection utility can automatically detect the IDE hard disk installed in your system. You can use it to self-detect and/or correct the hard disk type configuration.

| ROM ISA BIOS<br>CMOS SETUP UTILITY<br>AWARD SOFTWARE, INC.                                             |  |  |  |  |  |  |
|----------------------------------------------------------------------------------------------------|--|--|--|--|--|--|
| HARD DISK TYPE SIZE CYLS. HEADS PRECOMP LANDZ SECTORS MODE<br>Primary master: (MB) 790 15 65535 789 57 |  |  |  |  |  |  |
| Select Secondary Slave Option (N=Skip); N                                                              |  |  |  |  |  |  |
| ESC = SKIP                                                                                             |  |  |  |  |  |  |

Figure 3.9: IDE HDD auto detection screen

#### 3.2.11 Save & exit setup

If you select this option and press <Enter>, the values entered in the setup utilities will be recorded in the chipset's CMOS memory. The microprocessor will check this every time you turn your system on and compare this to what it finds as it checks the system. This record is required for the system to operate.

#### 3.2.12 Exit without saving

Selecting this option and pressing <Enter> lets you exit the Setup program without recording any new values or changing old ones.

SOM-2367 User's Manual

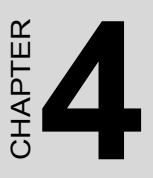

#### **Audio Setup**

The SOM-2367 is equipped with an audio interface that records and playback CD-quality audio. This chapter provides instructions for installing the software drivers on the included audio driver diskettes.

#### Chapter 4 Audio Setup

#### 4.1 Introduction

The SOM-2367's on-board audio interface provides high-quality stereo sound and FM music synthesis (ESFM) by using the VIA VT82C686 audio controller from VIA. The audio interface can record, compress, and play back voice, sound, and music with built-in mixer control.

The SOM-2367 on board audio interface also supports the Plug and Play (PnP) standard and provides PnP configuration for the audio, FM, and MPU-104 logical devices. It is compatible with Sound Blaster<sup>™</sup>; Sound Blaster Pro<sup>™</sup> version 3.01, voice and music functions. The ESFM synthesizer is register compatible with the OPL3 and has extended capabilities.

#### 4.2 DOS utilities

**4.2.1 Via Sound Blaster Pro compatible set up program** Please "Enabled" the Sound Blaster setting on the BIOS first before you want to play the Sound Blaster compatible DOS games. You could follow the selecting to enable the setting on the BIOS:

INTEGRATED PERIPHERALS -> Onboard Legacy Audio

-> Sound Blaster (Disable -> Enabled)

Chipset Feature Setup->On Chip Sound (Disable-> Enabled)

The Sound Blaster Pro compatible sound chip is integrated into the VIA PCI audio device in order to have Sound Blaster compatible DOS games running on the system.

If you want to play those Sound Blaster compatible DOS games under the real mode MS-DOS or the "Restart in MS-DOS" from Win9x.

Then you should run this setup program to enable the OPL3 MIDI music. Otherwise, the music will not be heard but the sound still could be heard. If you want to play the legacy games on the Windows DOS Box then you need then you don't need to install this program.

#### 4.2.2 VIA Sound Blaster Installation

You can enable the Sound Blaster Pro compatible function by using this function.

- Step 1. Enable the Sound Blaster first on the BIOS setting of the "Onboard Legacy Audio" and "On-Chip Sound".
- Step 2. Run the "Install.exe". A> INSTALL
- Step 3. The program will copy the relative files into the directory which you assign. Next, the program will insert the following new line into the AUTOEXEC.BAT and copy the original AUTOEXEC.BAT to AUTOEXEC.VIA.
  - C: \VIAUDIO\VIAUDIO.COM
- Step 4. Reboot the system when the installation is complete.
- Step 5. Uninstall by deleting the line from the AUTOEXEC.BAT>.

#### 4.3 Driver installation

#### 4.3.1 Before you begin

To facilitate the installation of the audio drivers, you should read the instructions in this chapter carefully before you attempt installation. The audio drivers for the SOM-2367 board are located on the audio driver CD. You must install the drivers by using the supplied SETUP program.

Note: The files on the software installation diskette are compressed. Do not attempt to install the drivers by copying the files manually. You must use the supplied SETUP program to install the drivers.

#### 4.3.2 Windows 95/98 drivers

Step 1. Click "Start" and select "Settings". Click "Control Panel" and double-click "Add New Hardware".

| Control Panel                     |            |           |                                    |                     |                                    |                   |            |               | ₽ X |
|-----------------------------------|------------|-----------|------------------------------------|---------------------|------------------------------------|-------------------|------------|---------------|-----|
| Eileditiew                        | <u>G</u> o | Favorites | Help                               |                     |                                    |                   |            |               |     |
| Beck Forw                         | ⇒ 🗸        | 1<br>Up   | Na<br>Cut                          | Copy F              | Paste Und                          | Delete            | Properties | 2:2:<br>Views | -   |
| Address 🕺 Contro                  | Panel      |           |                                    |                     |                                    |                   |            |               | •   |
| Control                           |            |           | Accessibility<br>Options           | Add New<br>Hardware | Add/Remove<br>Programs             | Adobe Gamma       | Date/Time  |               | *   |
| Add New Hard                      | ware       |           | Display                            | Fonts               | Game<br>Controllers                | Internet          | Keyboard   |               |     |
| your system.                      | are to     |           | ٢                                  | Ø                   | <b>6</b>                           | ₽ <u>\$</u>       |            |               |     |
| Microsoft Home<br>Technical Suppo | ort        |           | Modems<br>V<br>Power<br>Management | Mouse               | Multimedia<br>Regional<br>Settings | Network<br>Sounds | Passwords  |               | T   |
| 1 object(s) selected              |            |           | Adds                               | new hardwar         | e to your system.                  | 🔜 My Comp         | uter       |               |     |

Step 2. In the Add New Hardware Wizard window, click "Next".

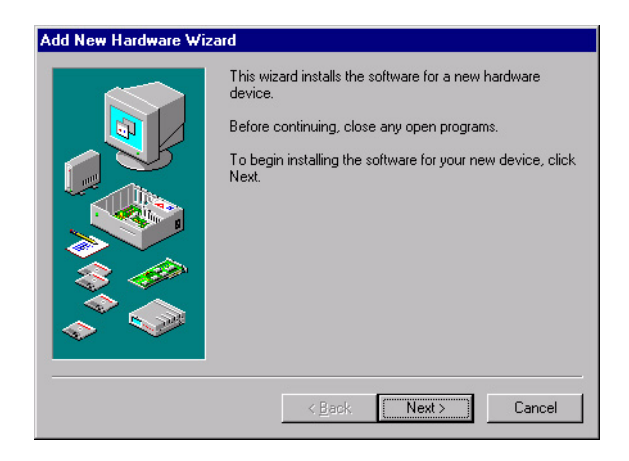

Step 3. In the following Add New Hardware Wizard window, click "Next" for Windows to search for Plug and Play devices.

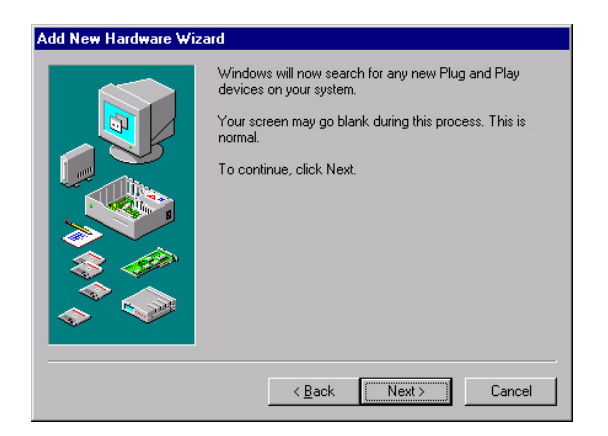

Step 4. In the following Add New Hardware Wizard window, select "No, the device isn't ."and click "Next".

| Add New Hardware Wiz | ard Is the device that you want to install listed below?           Is the device isn't in the list.                  |
|----------------------|----------------------------------------------------------------------------------------------------|
|                      | C Yes, the device is in the list.<br>Select the device that you want to install, and then<br>click Next.<br>Devices: |
|                      | <back next=""> Cancel</back>                                                                                         |

Step 5. In the following Add New Hardware Wizard window, select "No, I want to select..." and click "Next".

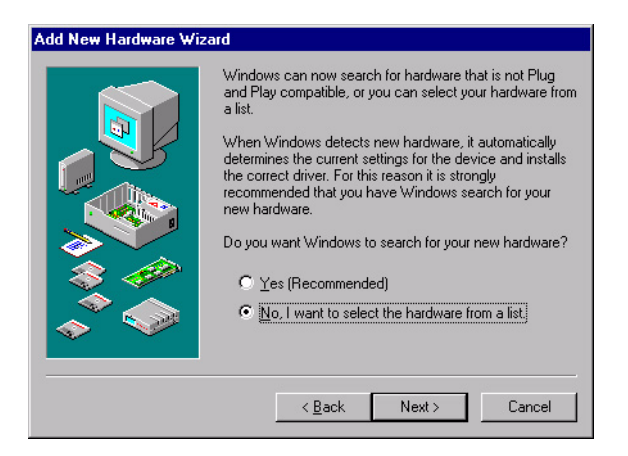

Step 6. In the following Add New Hardware Wizard window, select "Sound, video and game controllers" and click "Next".

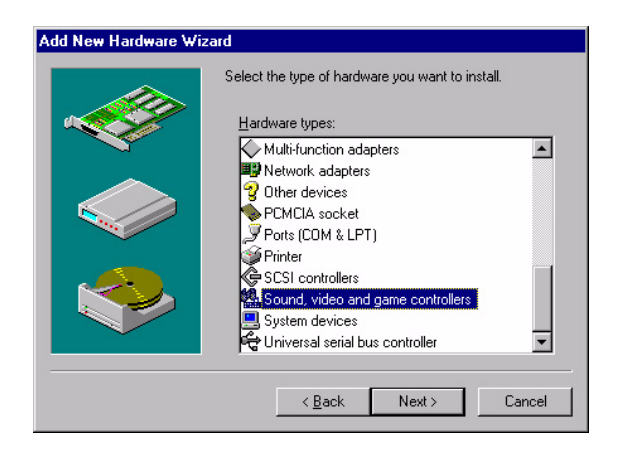

Step 7. In the following Add New Hardware Wizard window, click "Have Disk...".

| Add Nei                                                | Hardware Wizard                                                                                                    |
|--------------------------------------------------------|----------------------------------------------------------------------------------------------------|
| Add Nev                                                | Hardware Wizard Select the manufacturer and model of your hardware. If your hardware is not listed, or if you have an installation disk, click Have Disk.If your hardware is still not listed, click Back, and then select a different hardware type. turers: Models: |
| Gener<br>(Stand<br>3Dfx Ir<br>Ad Lib<br>Altec L<br>ATI | ansing                                                                                                    |
|                                                        | Have Disk                                                                                                    |

Step 8. In the Install From Disk window, click "Browse".

| Install From Disk |                                                                                         | ×            |
|-------------------|-----------------------------------------------------------------------------------------|--------------|
| _                 | Insert the manufacturer's installation disk into the drive selected, and then click OK. | OK<br>Cancel |
|                   | Copy manufacturer's files from:                                                         | Browse       |

Step 9. In the Open window, select "D:\SOM144\2367\Audio\Win98se\".

| )pen                                             |                                                                              | ? ×          |
|--------------------------------------------------|------------------------------------------------------------------------------|--------------|
| File <u>n</u> ame:<br>viaudio.inf<br>viaudio.inf | Eolders:<br>D:\760\Audio.10\WIN98SE<br>C C C C C C C C C C C C C C C C C C C | OK<br>Cancel |
|                                                  | Dri <u>v</u> es:                                                             |              |

Step 10. In the Install From Disk window, click" OK".

| Install Fr | om Disk                                                                                 | ×            |
|------------|-----------------------------------------------------------------------------------------|--------------|
| _          | Insert the manufacturer's installation disk into the drive selected, and then click DK. | OK<br>Cancel |
|            | Copy manufacturer's files from:<br>D:\SOM-144\2367\Audio\Win9x\_                        | Browse       |

Note: For Windows 95, the path is: "D:\\SOM-144\2367\Audio\Win9x\" Step 11. In the Select Device window, select "VIA PCI Audio Controller (WDM)" and click "OK".

| Select D         | evice 🗙                                                                                                    |
|------------------|----------------------------------------------------------------------------------------------------|
| 94 <u>0</u>      | Click the Sound, video and game controllers that matches your hardware,<br>and then click DK. If you don't know which model you have, click DK. This<br>list shows only what was found on the installation disk. |
| Mode <u>l</u> s: |                                                                                                    |
|                  | Audio Controller (WDM)                                                                                                    |
|                  |                                                                                                    |
|                  | OK Cancel                                                                                                    |

Step 12. In the Add New Hardware Wizard window, click "Next".

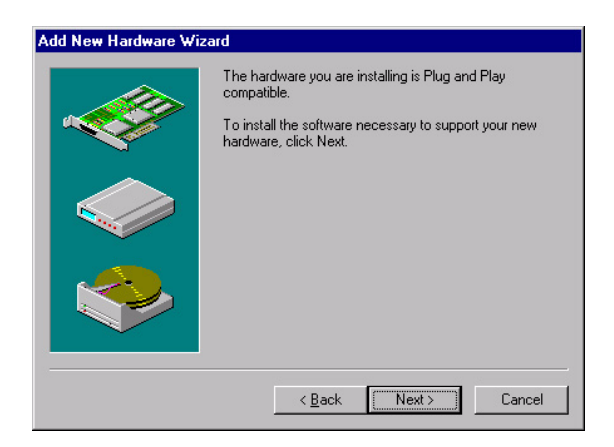

Step 13. A Copying Files... window will appear.

| Copying Files     |  |
|-------------------|--|
| Source:           |  |
| Windows 98 CD-RUM |  |
| Scanning          |  |
|                   |  |
| 61%               |  |
| Cancel            |  |
|                   |  |

Step 14. In the Add New Hardware Wizard window, click "Finish". Then reboot the system.

| Add New Hardware Wiz | ard                                                                                     |
|----------------------|-----------------------------------------------------------------------------------------|
|                      | Windows has finished installing the software necessary to<br>support your new hardware. |
|                      |                                                                                         |
|                      | Kate Cancel                                                                             |

#### 4.3.3 Windows NT drivers

Step 1. Click "Start" and select "Settings". Click "Control Panel" and double-click "Multimedia".

| 🔯 C          | ontrol       | Pane                | l            |            | _ 🗆 🗙   |
|--------------|--------------|---------------------|--------------|------------|---------|
| <u>F</u> ile | <u>E</u> dit | $\underline{V} iew$ | <u>H</u> elp |            |         |
| F            | Fonts        |                     | Internet     | Keyboard   | <b></b> |
| M.           | Odems        |                     | 6<br>Mouse   | Multimedia |         |
|              | Ŷ            |                     |              | P          | •       |
| Chan         | ges mu       | ultimedi            | a device :   | settings.  |         |

Step 2. In the Multimedia Properties window, select the "Devices" tab. Then select the "Audio Devices" item, and click "Add...".

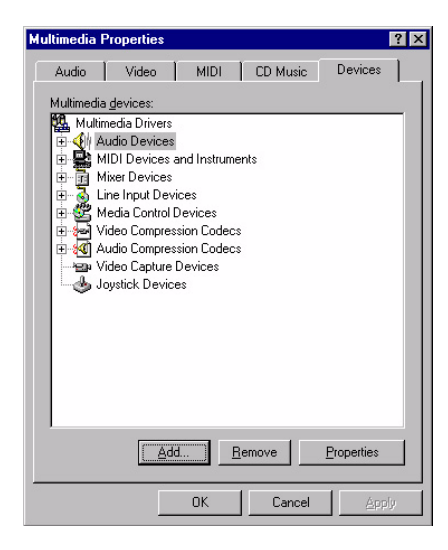

Step 3. In the Add window, select the "Unlisted ..." item and click "OK".

| Add                                                                                                    | ? × |
|----------------------------------------------------------------------------------------------------|-----|
| Add List of Drivers Unlisted or Updated Driver (MCI) CD Audio (MCI) Microsoft Video for Windows (MCI) Mid Sequencer (MCI) Sound Cinepak Codec by Radius Inc. Compag Business Audio Creative Labs Sound Blaster 1.X, Pro, 16 DSP Group TrueSpeech(TM) Audio CODEC IMA ADPCM Audio CODEC | ? × |
| Indeo codec by Intel                                                                                                    |     |
|                                                                                                    |     |

Step 4. When the Install Driver window appears, insert the utility disc into the CD-ROM drive. Type: D:\SOM144\Audio\Winnt40\ Then click "OK".

| Install Driver                                                               | ×            |
|------------------------------------------------------------------------------|--------------|
| Insert the disk with the unlisted, updated,<br>or vendor-provided driver in: | OK           |
|                                                                              | Cancel       |
| D:\SOM-144\Audio\Winnt40\                                                    | Browse       |
|                                                                              | <u>H</u> elp |

Step 5. In the Add Unlisted or Updated Driver window, select the "VIA PCI Audio controller" item. Then click "OK".

| dd Unlisted or Updated Driver |        |
|-------------------------------|--------|
|                               | OK.    |
| IA MIDI External Port Device  | Cancel |
|                               | Help   |
|                               |        |

Step 6. In the System Setting Change window, click "Restart Now".

| System Setting Change                                                                  |                                                  | > |
|----------------------------------------------------------------------------------------|--------------------------------------------------|---|
| The VIA PCI Audio controller<br>For the new driver to take effe<br>restart Windows NT. | driver has been added.<br>act, you must quit and |   |
| Don't Restart Now                                                                      | Restart Now                                      |   |

SOM-2367 User's Manual

# CHAPTER CHAPTER

#### PCI Bus Ethernet Interface

This chapter provides information on Ethernet configuration.

- Introduction
- Installation of Ethernet driver for Win dows 98/NT/2000
- Further information

#### Chapter 5 PCI Bus Ethernet

#### 5.1 Introduction

The SOM-2367 is equipped with a high performance 32-bit Ethernet chipset which is fully compliant with IEEE 802.3 100 Mbps CSMA/CD standards. It is supported by major network operating systems. It is also both 100Base-T and 10Base-T compatible.

#### 5.2 Installation of Ethernet driver

Before installing the Ethernet driver, note the procedures below. You must know which operating system you are using in your SOM-2367 Series, and then refer to the corresponding installation flow chart. Then just follow the steps described in the flow chart. You will quickly and successfully complete the installation, even if you are not familiar with instructions for MS-DOS or Windows.

Note: The windows illustrations in this chapter are examples only. You must follow the flow chart instructions and pay attention to the instructions which then appear on your screen.

#### 5.2.1 Installation for Windows 98/2000

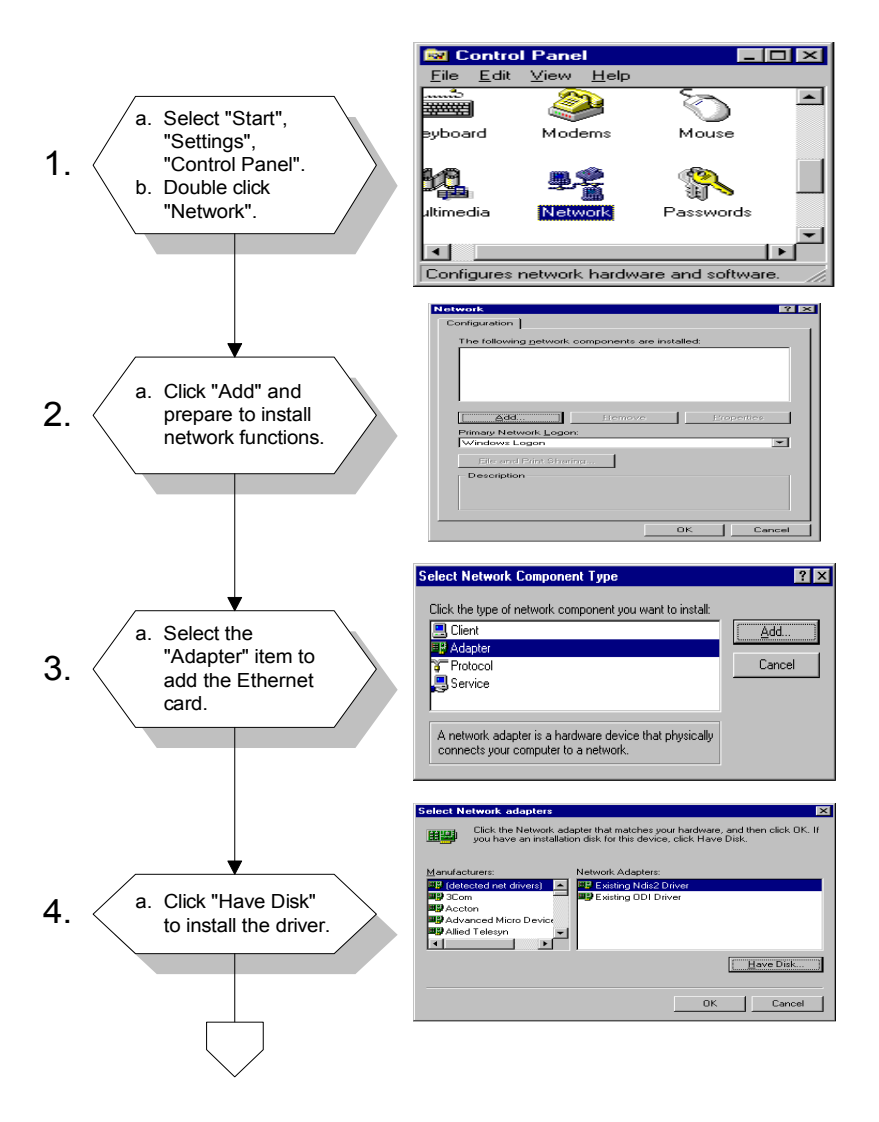

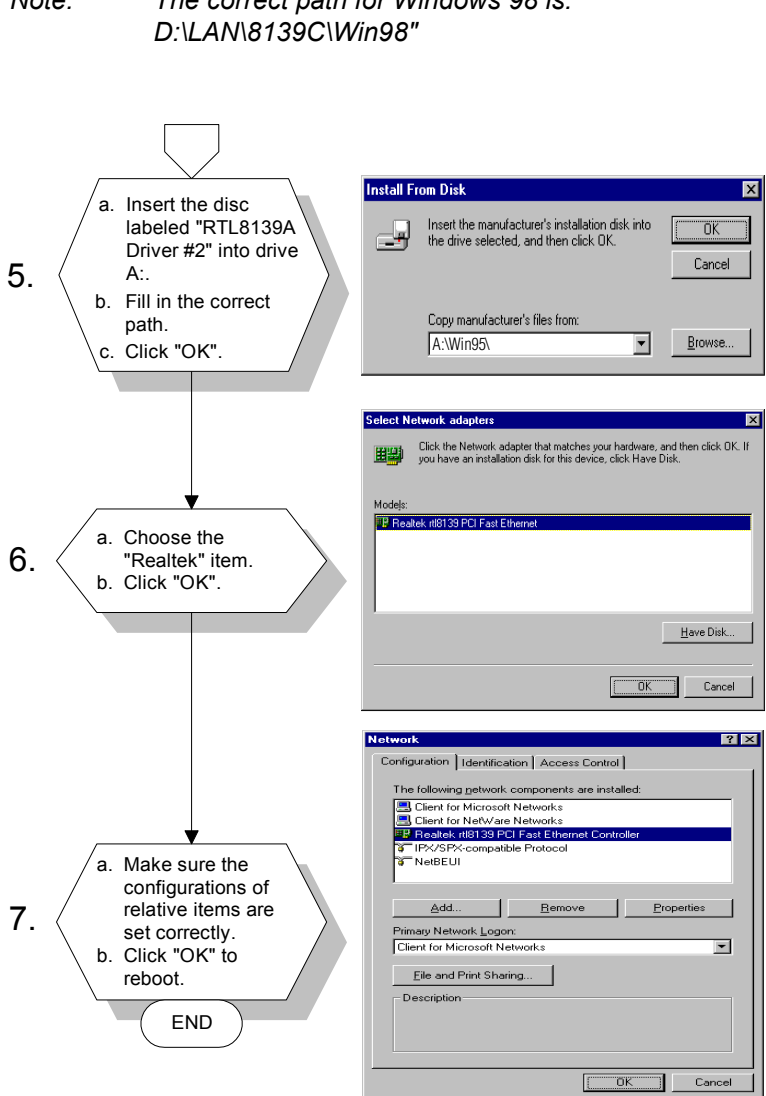

#### The correct path for Windows 98 is: Note:

#### 5.2.2 Installation for Windows NT

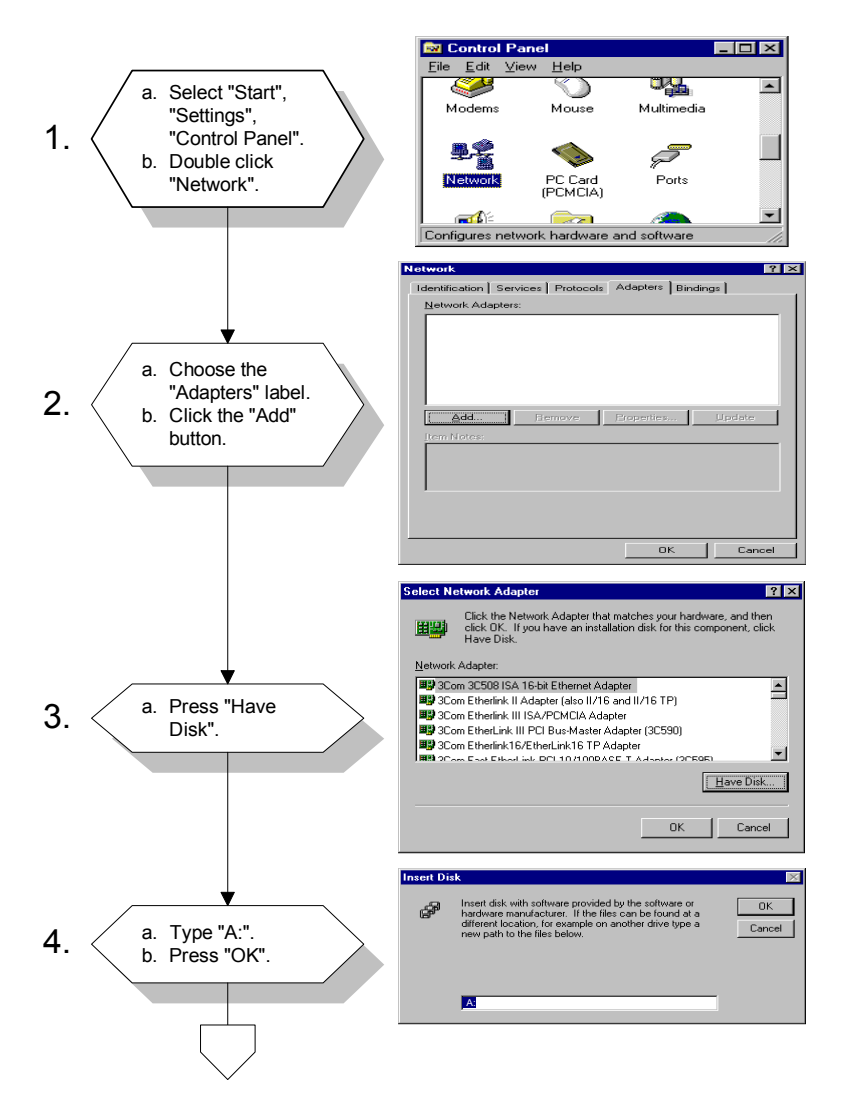

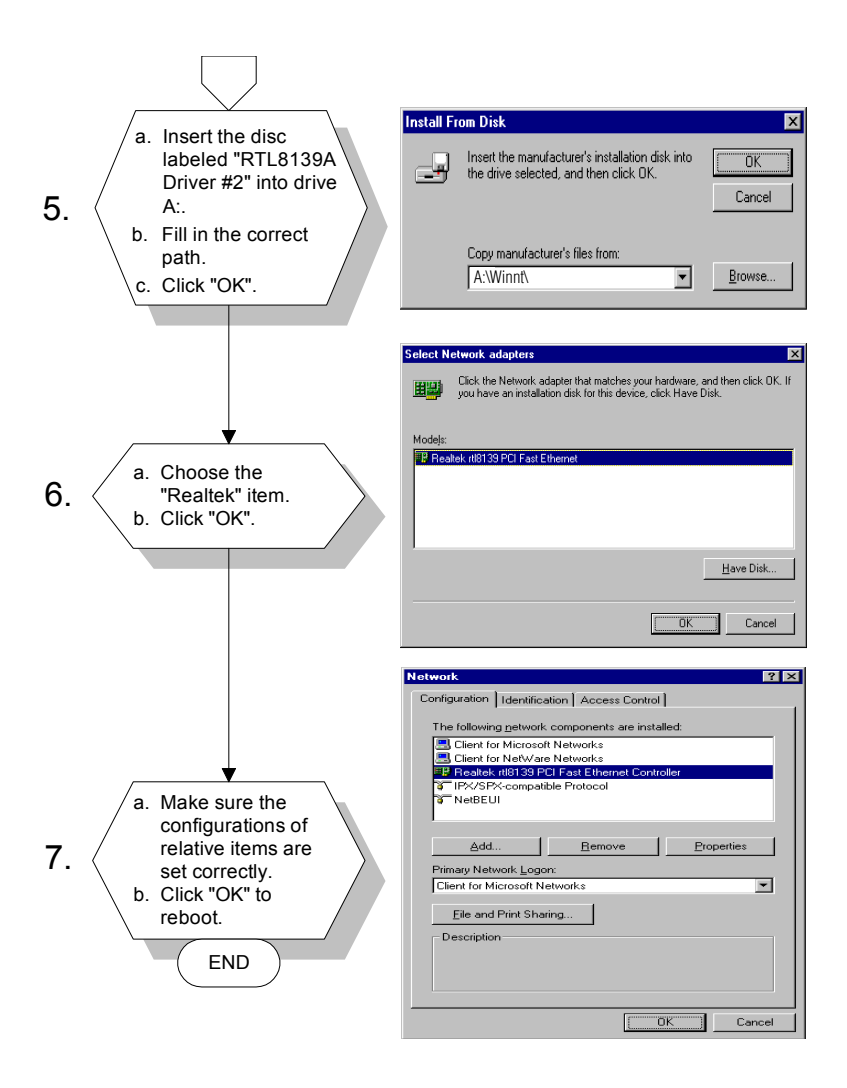

#### 5.3 Further information

Intel website: www.intel.com Advantech websites:www.advantech.com www.advantech.com.tw

SOM-2367 User's Manual

![](_page_54_Picture_0.jpeg)

#### System Assignments

This chapter gives background information on the SOM-2367.

Sections include:

- System I/O ports
- DMA channel assignments
- Interrupt assignments
- 1st MB memory map

#### **Appendix A System assignments**

#### A.1 System I/O ports

| Table A.1: System I/O ports |                                                    |  |
|-----------------------------|----------------------------------------------------|--|
| Addr. range                 | Device                                             |  |
| (Hex)                       |                                                    |  |
| 000-01F                     | DMA controller                                     |  |
| 020-021                     | Interrupt controller 1, master                     |  |
| 022-023                     | Chipset address                                    |  |
| 040-05F                     | 8254 timer                                         |  |
| 060-06F                     | 8042 (keyboard controller)                         |  |
| 070-07F                     | Real-time clock, non-maskable interrupt (NMI) mask |  |
| 080-09F                     | DMA page register                                  |  |
| 0A0-0BF                     | Interrupt controller 2                             |  |
| 0C0-0DF                     | DMA controller                                     |  |
| 0F0                         | Clear math co-processor                            |  |
| 0F1                         | Reset math co-processor                            |  |
| 0F8-0FF                     | Math co-processor                                  |  |
| 170- 178                    | 2nd fixed disk for CompactFlash                    |  |
| 1F0-1F8                     | 1st fixed disk                                     |  |
| 200-207                     | Game I/O                                           |  |
| 278-27F                     | Reserved                                           |  |
| 2F8-2FF                     | Serial port 2                                      |  |
| 300-31F                     | Ethernet**                                         |  |
| 360-36F                     | Reserved                                           |  |
| 378-37F                     | Parallel printer port 1 (LPT2)                     |  |
| 380-38F                     | SDLC, bisynchronous 2                              |  |
| 3A0-3AF                     | Bisynchronous 1                                    |  |
| 3B0-3BF                     | Monochrome display and printer adapter (LPT1)      |  |
| 3C0-3CF                     | Reserved                                           |  |
| 3D0-3DF                     | Color/graphics monitor adapter                     |  |
| 3F0-3F7                     | Diskette controller                                |  |
| 3F8-3FF                     | Serial port 1                                      |  |
| 443                         | Watchdog timer                                     |  |

\* PNP audio I/O map range from  $220 \sim 250$ H (16 bytes)

MPU-401 select from 300 ~ 330H (2 bytes)

\*\* default setting

#### A.2 DMA channel assignments

| Table A.2: DMA channel assignments |                              |  |
|------------------------------------|------------------------------|--|
| Channel                            | Function                     |  |
| 0                                  | Available                    |  |
| 1                                  | Audio*                       |  |
| 2                                  | Floppy disk (8-bit transfer) |  |
| 3                                  | Parallel**                   |  |
| 4                                  | Cascade for DMA controller 1 |  |
| 5                                  | Audio*                       |  |
| 6                                  | Available                    |  |
| 7                                  | Available                    |  |
|                                    |                              |  |

- \* Audio DMA default setting: DMA 1.5
   Audio High DMA select: DMA 1.3
   Audio Low DMA select: DMA 5.6.7
- \*\* Parallel port DMA default setting: DMA 3Parallel port DMA select: DMA 1.3

#### A.3 Interrupt assignments

| Table A.3: IRQ 6 |                                       |  |
|------------------|---------------------------------------|--|
| Interrupt#       | Interrupt source                      |  |
| NMI              | Parity error detected                 |  |
| IRQ 0            | Interval timer                        |  |
| IRQ 1            | Keyboard                              |  |
| IRQ 2            | Interrupt from controller 2 (cascade) |  |
| IRQ 8            | Real-time clock                       |  |
| IRQ 9            | Reserve                               |  |
| IRQ 10           | Available                             |  |
| IRQ 11           | Reserved for watchdog timer           |  |
| IRQ 12           | PS/2 mouse                            |  |
| IRQ 13           | INT from co-processor                 |  |
| IRQ 14           | Preliminary IDE                       |  |
| IRQ 15           | Secondary IDE for CompactFlash        |  |
| IRQ 3            | Serial communication port 2           |  |
| IRQ 4            | Serial communication port 1           |  |
| IRQ 5            | Audio*                                |  |
| IRQ 6            | Diskette controller (FDC)             |  |
| IRQ 7            | Parallel port 1 (print port)          |  |

\*Audio default setting: IRQ5 USB and Ethernet IRQ is automatically set by the system

#### A.4 1st MB memory map

| Table A.4: 1st MB memory map |                                 |  |  |  |
|------------------------------|---------------------------------|--|--|--|
| Addr. range (Hex)            | Device                          |  |  |  |
| F000h - FFFFh                | System ROM                      |  |  |  |
| D800h - EFFFh                | Unused                          |  |  |  |
| D000 - D400H                 | Available                       |  |  |  |
| C800h - D7FFh                | Ethernet ROM*                   |  |  |  |
| C000h - C7FFh                | VGA BIOS                        |  |  |  |
| B800h - BFFFh                | CGA/EGA/VGA text                |  |  |  |
| B000h - B7FFh                | Reserved for graphic mode usage |  |  |  |
| A000h - AFFFh                | EGA/VGA graphics                |  |  |  |
| 0000h - 9FFFh                | Base memory                     |  |  |  |

\*default setting (if using Intel 82551ER ethernet chip)

SOM-2367 User's Manual

### Appendix B

# Programming the Watchdog Timer

The SOM-2367 is equipped with a watchdog timer that resets the CPU or generates an interrupt if processing comes to a standstill for whatever reason. This feature ensures system reliability in industrial standalone or unmanned environments.

# Appendix B Programming the Watchdog Timer

#### **B.1 Watchdog timer instructions**

Jumper J1 controls the watchdog settings. The default configuration of the timer is enabled via a system reset.

To enable the watchdog timer, you must write a program which writes 1 to I/O port address 443 (hex) at regular intervals. The first time your program reads the port, it enables the watchdog timer. After that, your program must write 1 to the port at time interval of less than 1.6 seconds, otherwise the watchdog timer will activate and reset the CPU or generate an interrupt on IRQ11. When you want to disable the watchdog timer, your program should write 0 to I/O port 443.

If CPU processing comes to a standstill because of EMI or a software bug, your program's signals to I/O port 443 to the timer will be interrupted. The timer will then automatically reset the CPU or invoke an IRQ, and data processing will continue normally.

You must write your program so that it writes 1 to I/O port 443 at an interval shorter than the timer's preset interval. The timer's intervals have a tolerance of  $\pm$  30%, so you should program an instruction that will refresh the timer about every second.

The following program shows how you might program the watchdog timer in BASIC:

| 10   | REM Watchdog timer example program                 |
|------|----------------------------------------------------|
| 20   | X=Out &H443, 1 REM Enable and refresh the watchdog |
| 30   | GOSUB 1000 REM Task #1, takes 1 second to complete |
| 40   | X=Out &H443, 1 REM Refresh the watchdog            |
| 50   | GOSUB 2000 REM Task #2, takes 1 second to complete |
| 60   | X=Out &H443, 0 REM Disable the watchdog            |
| 70   | END                                                |
| 1000 | REM Subroutine #1, takes 1 second to complete      |
|      |                                                    |
|      |                                                    |
|      |                                                    |
| 1070 | RETURN                                             |
| 2000 | REM Subroutine #2, takes 1 second to complete      |
|      |                                                    |
|      |                                                    |
|      |                                                    |
| 2090 | RETURN                                             |

SOM-2367 User's Manual